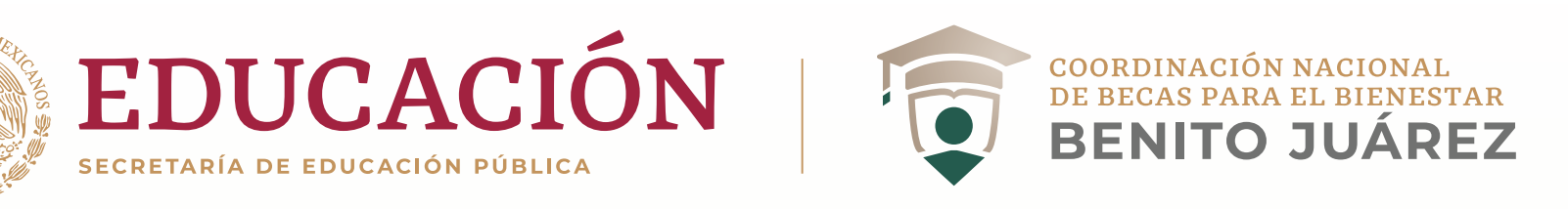

rámites Gobierno 🔍

# ¿Cómo me registro en el SUBES?

| Iniciar sesión                                                                                 |                                                                                                    |
|------------------------------------------------------------------------------------------------|----------------------------------------------------------------------------------------------------|
| CURP:                                                                                          | CURP                                                                                                    |
| Contraseña:                                                                                    | Contraseña                                                                                                    |
|                                                                                                | 9638 8                                                                                                    |
|                                                                                                | Captcha                                                                                                    |
|                                                                                                | <u>Olvidé mi contraseña</u>                                                                                                    |
|                                                                                                | Registrate aquí Enviar                                                                                                    |
| La recolección de<br>https://ipes-subes.beca<br>el Bienestar Benito Juá<br>superior de los niv | Aviso de privacidad simplificado<br>datos personales se lleva a cabo a través de las páginas electrónicas https://subes.becasbenitojuarez.gob.mx y<br>isbenitojuarez.gob.mx, cuyo administrador y responsable del tratamiento es la Coordinación Nacional de Becas pare<br>rez (CNBBBJ). Los datos personales que se recaban serán utilizados en el trámite de solicitud de becas de educación<br>veles de licenciatura, técnico superior universitario y posgrado, así como para procesos estadísticos de la propia<br>Coordinación Nacional. |
| SLO                                                                                            | eseas conocer nuestro aviso de privacidad integral, lo podrãs Consultar en el <u>portal de la CNBBBJ.</u>                                                                                                    |

#### 1. Ingresa

a https://subes.becasbenitojuarez.gob.mx/ y da click en **Regístrate aquí.** 

### 2. Consulta

nuestro "aviso de privacidad integral".

## 3. Completa

los siguientes campos:

- CURP, consúltala en: www.gob.mx/curp/
- · Correo electrónico personal
- Si tienes más de uno, registra el que uses con más frecuencia
- Crea una contraseña, guárdala en un lugar seguro y no la compartas con nadie
- · Captura el código CAPTCHA
- Presiona el botón Registrarse

| ♠ > Inicio > Registro                             |                          | Manual de usuario                |
|---------------------------------------------------|--------------------------|----------------------------------|
| Registro al Sister<br>Beneficiarios de<br>(SUBES) |                          |                                  |
| CURP*: <u>Consulta tu CURP</u>                    | Correo electrónico*:     | Confirma tu correo electrónico*: |
| ZANH670812KJ7                                     | luisluna7910@gmail.com   | luisluna7910@gmail.com           |
| Contraseña para SUBES*:                           | Confirma tu contraseña*: |                                  |
|                                                   |                          |                                  |
|                                                   |                          | 8H6PS                            |
|                                                   |                          | 8h6ps                            |
|                                                   |                          |                                  |
| * Campos obligatorios                             |                          | Ya tengo una cuenta Registrarse  |

gob.mx

Tu CURP ya ha sido registrada con esta dirección de correo: luis.zamora.luna10@outlook.com

Registro al Sistema Único de Beneficiarios de Educación Superior (SUBES)

| CURP*: <u>Consulta tu CURP</u> | Correo electrónico*:     | Confirma tu correo electrónico*: |
|--------------------------------|--------------------------|----------------------------------|
| ZALL960318HDFMNS06             | luisluna7910@gmail.com   | luisluna7910@gmail.com           |
| Contraseña para SUBES*:        | Confirma tu contraseña*: |                                  |
|                                |                          |                                  |

|                                        | ¿Olvidaste tu                                             | contraseña?                                  |
|----------------------------------------|-----------------------------------------------------------|----------------------------------------------|
| Te enviare<br>electrónic<br>Ingresa tu | mos una nueva cont<br>o que registraste pre<br>CURP aquí: | raseña a la dirección de correo<br>viamente. |
| CURP:                                  | FOEM870115MM                                              | CLSR05                                       |
|                                        |                                                           | PNTTS                                        |
|                                        |                                                           | PNTTS                                        |
| Si deseas<br>tu Instituc               | actualizar tu correo e<br>ión.                            | lectrónico, por favor acude con              |
|                                        |                                                           | Cerrar Envia                                 |

#### Estimado(a) MARISA

Recientemente has solicitado restablecer tu contraseña, y te enviamos una nueva que funciona para que puedas entrar a tu perfil del SUBES.

Nueva Contraseña : 9FN5BC

Te recomendamos que cambies esta contraseña por una que recuerdes fácilmente.

Atentamente Coordinación Nacional de Becas de Educación Superior

Registro al Sistema Único de Beneficiarios de Educación Superior (SUBES)

Tu registro con CURP[FOEM870115MMCLSR05] se concluyó satisfactoriamente, ya p

| CURP*: <u>Consulta tu CURP</u> | Correo electrónico*:     | Confirma tu correo elec | trónico*: |
|--------------------------------|--------------------------|-------------------------|-----------|
| FOEM870115MMCLSR05             | maeval1@hotmail.com      | maeval1@hotmail.com     |           |
| Contraseña para SUBES*:        | Confirma tu contraseña*: |                         |           |
|                                |                          |                         |           |
|                                |                          |                         | 83TNF     |
|                                |                          | 83TNF                   |           |
|                                |                          |                         |           |
|                                |                          |                         |           |

#### 4. Verifica

Si te aparece el aviso "Tu CURP ya ha sido registrada con esta dirección de correo", es que ya cuentas con un perfil dado de alta.

Si requieres alguna actualización, sólo escríbenos

#### 5. Recupera

tu contraseña de acceso al SUBES, en caso de haberla olvidado. Da click en el botón **Olvidé mi contraseña.** 

### 6. Revisa

tu nueva contraseña en el correo electrónico que registraste, la cual podrás modificar por alguna de tu elección. No olvides revisar tus correos "no deseados" y "spam".

#### 7. Actualiza

tu correo electrónico registrado, si así lo requieres, desde tu perfil o bien solicitando el apoyo a tu institución educativa.

#### ¡Listo! Ya puedes ingresar.